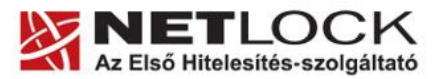

www.netlock.hu

# **OCSP Stapling**

# Az SSL kapcsolatok sebességének növelése Apache, IIS és NginX szerverek esetén

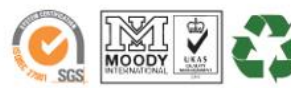

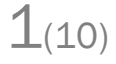

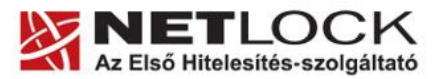

www.netlock.hu

2(10)

## 1. Tartalomjegyzék

| 1.   | Tartalomjegyzék2                                                                                   |
|------|----------------------------------------------------------------------------------------------------|
| 2.   | Bevezető                                                                                           |
| 3.   | OCSP Stapling támogatással rendelkező webszerverek                                                 |
| 4.   | Mi is az OCSP Stapling?                                                                            |
| 4.1. | Kapcsolat felépülése OCSP Stapling nélkül4                                                         |
| 4.2. | Kapcsolat felépülése OCSP Stapling segítségével4                                                   |
| 5.   | Előzetes követelmények 1 – A tűzfalakon szükséges engedélyezés4                                    |
| 6.   | Előzetes követelmények 2 – A gyökértanúsítványok beszerzése5                                       |
| 6.1. | SHA 256 kiadók                                                                                     |
| 6.2. | SHA 1 kiadók5                                                                                      |
| 6.3. | Összes kiadó5                                                                                      |
| 7.   | Az Apache 2.3 és későbbi szerver verziók beállítása                                                |
| 8.   | Az NginX 1.3.7 és későbbi szerver verziók beállítása7                                              |
| 9.   | Az IIS 7 és későbbi szerver verziók beállítása                                                     |
| 10.  | Függelék A – Tanúsítvány kezeléséhez MMC konzol létrehozása, mentése Windows operációs rendszeren9 |

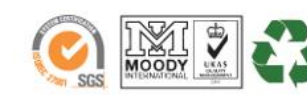

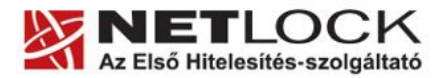

### www.netlock.hu

#### 2. Bevezető

E tájékoztató célja, hogy a szerveréhez létrehozott SSL tanúsítvány használatának sebességét optimalizálhassa.

Kérjük, olvassa el figyelmesen és kövesse a leírtakat.

Amennyiben bármilyen kérdése vagy problémája van, Ügyfélszolgálatunk az (40) 22-55-22 telefonszámon, az info@netlock.hu e-mail címen vagy személyesen a 1101 Budapest, Expo tér 5-7. szám alatt munkanapokon 9 és 17 óra között készséggel áll rendelkezésére.

#### 3. OCSP Stapling támogatással rendelkező webszerverek

Az alábbi szerverek rendelkeznek OCSP Stapling támogatással:

- NginX 1.3.7 és későbbi verziók
- Windows 2008 vagy későbbi szerveren IIS 7 és annak újabb verziói
- Apache 2.3 és későbbi verziók

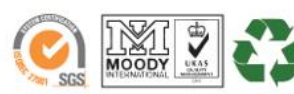

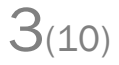

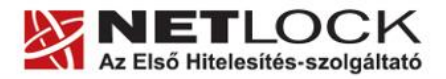

www.netlock.hu

#### 4. Mi is az OCSP Stapling?

Az OCSP Stapling előnye a Stapling nélküli és a Stapling használatával történő működés bemutatásának különbségein keresztül érzékelhető.

#### 4.1. Kapcsolat felépülése OCSP Stapling nélkül

A visszavonás ellenőrzés OCSP segítségével hagyományos esetben a következőképpen történik:

- 1. A kliens böngészője felveszi a kapcsolatot a webszerverrel
- A kliens böngészője a megkapott tanúsítványt lekérdezi a tanúsítványkiadó szerverétől, OCSP vagy CRL esetében
- 3. Létrejön a kapcsolat...

Mint látható, minden kliens maga kommunikál a tanúsítványkiadóval, ami magas terhelés esetén a felhasználó számára hosszú válaszidőket eredményezhet a kliens oldalon.

#### 4.2. Kapcsolat felépülése OCSP Stapling segítségével

Az OCSP Stapling kihasználja azt, hogy a kapcsolat kiépülésekor a már kiépített kapcsolaton keresztül akár a visszavonási információk lekérését is el lehet küldeni a kliens számára.

A visszavonás ellenőrzés OCSP segítségével hagyományos esetben a következőképpen történik:

Előkészítő lépés: a webszerver időnként letölti a tanúsítványához tartozó OCSP válaszokat, majd meghatározott időnként frissíti azt.

- 1. A kliens böngészője felveszi a kapcsolatot a webszerverrel
- 2. A webszerver elküldi az OCSP választ a kliens részére
- 3. Létrejön a kapcsolat...

Mint látható, a szerver gyakorlatilag "előre betárazza" az OCSP a választ, így

A KAPCSOLAT KIÉPÜLÉSÉNEK SEBESSÉGE TEHÁT NEM FÜGG KÜLSŐ SZERVERTŐL, EZÉRT AZ OCSP STAPLING BEÁLLÍTÁSA KÜLÖNÖSEN AJÁNLOTT!

#### 5. Előzetes követelmények 1 – A tűzfalakon szükséges engedélyezés

Ahhoz, hogy az OCSP Stapling használható legyen, a szervezet tűzfalain a szerver számára engedélyezni kell a következő címek elérését.

http://www.netlock.hu

http://ocsp1.netlock.hu

http://ocsp2.netlock.hu

http://ocsp3.netlock.hu

Javasolt a fenti esetek DNS alapú beállítása, mert a szolgáltatások felhőbe költözése esetén az IP címek változhatnak.

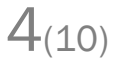

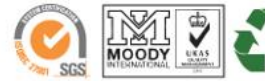

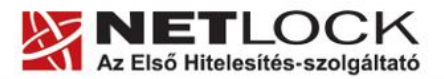

www.netlock.hu

#### 6. Előzetes követelmények 2 – A gyökértanúsítványok beszerzése

Ahhoz, hogy az OCSP Stapling működjön, egyes szervereken szükséges a gyökértanúsítványok és köztes tanúsítványok szerver számára elfogadható módon történő telepítése.

A tanúsítványok kiadója alapján szükséges a következők tanúsítványok letöltése. Mivel egyes böngészők ezt automatikusan megnyitják, a tanúsítvány letöltéséhez célszerű Internet Explorer-t használni.

Az egyes kiadók elérése a következő alfejezetben olvasható.

6.1. SHA 256 kiadók

Az SHA256 algoritmusú kiadók a következő URL-eken érhetők el.

#### Legfelső szintű kiadó:

|                      | Arany      | (SHA256) | www.netlock.hu/index.cgi?ca=gold     |
|----------------------|------------|----------|--------------------------------------|
| Köztes szintű kiadó: |            |          |                                      |
|                      | Közjegyzői | (SHA256) | www.netlock.hu/index.cgi?ca=caca     |
|                      | Üzleti     | (SHA256) | www.netlock.hu/index.cgi?ca=cbca     |
|                      | Expressz   | (SHA256) | www.netlock.hu/index.cgi?ca=ccca     |
|                      | OnlineSSL  | (SHA256) | www.netlock.hu/index.cgi?ca=olsslgca |

6.2. SHA 1 kiadók

Az SHA1 algoritmusú kiadók a következő URL-eken érhetők el.

#### Legfelső szintű kiadók:

Közjegyzői (SHA1) <u>www.r</u>

www.netlock.hu/index.cgi?ca=kozjegyzoi

#### 6.3. Összes kiadó

Természetesen használható egy előre összeállított csomag is erre a célra, amely a következő címen érhető el (javasolt az netlock\_osszes\_auth\_kiado.pem fájl használata a csomagból): <u>http://www.netlock.hu/docs/letoltes/auth\_kiadok\_csomag.zip</u>

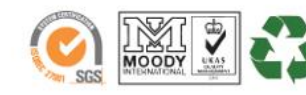

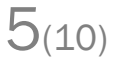

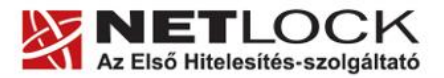

www.netlock.hu

6(10)

#### 7. Az Apache 2.3 és későbbi szerver verziók beállítása

Az Apache 2.3 vagy későbbi verziójú webszerver esetén az apache konfigurációs állományban a következőket kell megadni az OCSP Stapling bekapcsolásához:

1. A Szerveren ellenőrizzük, hogy az OpenSSL legalább 0.9.8h verziója legyen megtalálható, ha ez nem így van, akkor frissítsük azt. Az ellenőrzés elvégezhető a következő paranccsal.

```
openssl -version
```

2. A szerver modul betöltő részéhez (általában a httpd.conf fájlban található ez a szakasz) adjuk hozzá a következő szakaszt:

LoadModule socache shmcb module modules/mod socache shmcb.so

Ez a beállítás betölti a megfelelő modult. Ellenőrizzük, és szükség esetén telepítsük, ha nem található szerverünkön ez a modul.

3. A szerver SSL részt beállító szakaszához adjuk hozzá a következő bejegyzéseket:

#stapling bekapcsolása, cache es cache timeout beallitasa SSLUseStapling On SSLStaplingCache shmcb:/path/to/datafile[(512000)] SSLStaplingStandardCacheTimeout 3600 SSLStaplingResponseMaxAge 3600 #a valaszado lekeres timeout beallitasa SSLStaplingResponderTimeout 30 #hibas ocsp eseten a valasz timeoutja SSLStaplingErrorCacheTimeout 600 #ha a szerver nem tud staplingolni, trylater-t küld a kliensnek SSLStaplingReturnResponderErrors on SSLStaplingFakeTryLater on

A "/path/to/datafile" értéket helyettesítsük be, javasolt lehet a következő:

/var/cache/mod shmcb/stapcache

Az útvonal és a fájl legyen létrehozva, jogosultsága legyen a webszerver jogosultságával egyező.

fentiek megadása újraindítása А és Apache után az szerver az OCSP Stapling-nak működnie kell.

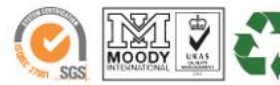

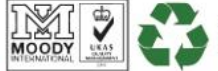

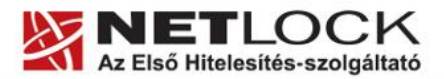

www.netlock.hu

#### 8. Az NginX 1.3.7 és későbbi szerver verziók beállítása

Az Nginx 1.3.7 vagy későbbi verziójú webszerver esetén a konfigurációs állományban a következőket kell megadni az OCSP Stapling bekapcsolásához:

```
## OCSP Stapling
resolver 127.0.0.1;
ssl stapling on;
ssl_stapling_verify on;
ssl trusted certificate <file>;
```

- A Resolver értéke a DNS szerver értéke legyen, nem a példában szereplő • 127.0.0.1, azaz localhost. Ha a gép tud DNS nevet feloldani, akkor megfelelő lehet a fenti példa is.
- Az SSL Stapling működéséhez és az ellenőrzéshez szükséges, hogy a szerverre a • gyökér és köztes tanúsítványok telepítve legyenek.
- Az ssl\_trusted\_certificate esetén a fájl neve arra a fájlra kell, hogy mutasson, amely • a gyökér- és köztes tanúsítványokat tartalmazza.

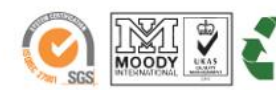

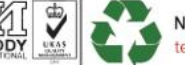

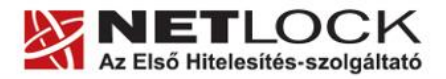

www.netlock.hu

8(10)

#### 9. Az IIS 7 és későbbi szerver verziók beállítása

#### Figyelem!

Az IIS 7 szervernek a sikeres beállításhoz Windows 2008 vagy későbbi szerveren kell futnia, és alapesetben az OCSP Stapling bekapcsolt állapotú.

Az IIS esetében a következő lépések szükségesek:

- 1. A legfelső szintű tanúsítványok telepítése a szerverre.
- 2. A köztes kiadó tanúsítványok telepítése a szerverre.

A tanúsítványok telepítésének lépései gyökértanúsítványok esetén (Arany, SHA1 Közjegyzői, SHA1 Üzleti, SHA1 Expressz esetében):

- 1. Töltse le a kiadó gyökértanúsítványát a szerverre.
- Telepítse MMC-vel az "Trusted Root Certification Authorities" tárolóba. (Ne felejtse el, hogy a Local Computer store-ba kell telepíteni. A függelék bemutatja az MMC használatát.)
- 3. A telepítés után szükség lehet az IIS újraindítására.

A tanúsítványok telepítésének lépései köztes (intermediate) tanúsítványkiadók esetén

(SHA256 Közjegyzői, SHA256 Üzleti, SHA256 Expressz, SHA1 OnlineSSL, SHA256 OnlineSSL esetében):

- 1. Töltse le a köztes kiadó gyökértanúsítványát a szerverre.
- Telepítse MMC-vel az "Intermediate Certification Authorities" tárolóba. (Ne felejtse el, hogy a Local Computer store-ba kell telepíteni. A függelék bemutatja az MMC használatát.)
- 3. A telepítés után szükség lehet az IIS újraindítására.

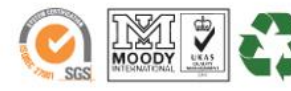

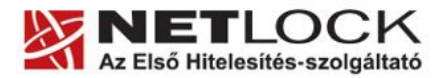

www.netlock.hu

9(10)

10. Függelék A – Tanúsítvány kezeléséhez MMC konzol létrehozása, mentése Windows operációs rendszeren

| Indítsa el a Start menü /                                           | <sup>'</sup> Futtatás / MMC parancsot        |
|---------------------------------------------------------------------|----------------------------------------------|
| Futtatás                                                            | <u>? × </u>                                  |
| Adja meg a program, a mappa, a o internetes erőforrás nevét, és a V | dokumentum vagy az<br>Vindows megnyitja azt. |
| Megnyitás: mmc                                                      |                                              |
| OK Még                                                              | se Tallózás                                  |
| 🐮 Start 🛛 🔞 🏉                                                       |                                              |

2. A megjelenő konzolon a File menüből válassza a Beépülő modul hozzáadása/eltávolítása menüpontot.

|               |                                              | 1       |       |           |       |      |
|---------------|----------------------------------------------|---------|-------|-----------|-------|------|
| ľ             | 🚡 Ko                                         | onzol1  |       |           |       |      |
|               | Fájl                                         | Művelet | Nézet | Kedvencek | Ablak | Súgó |
|               | Új                                           |         |       |           | Ctrl  | +N [ |
| l             | Megnyitás Ctrl+O                             |         |       |           |       | +0   |
| Mentés Ctrl+S |                                              |         | +S    |           |       |      |
| I             | Mentés másként                               |         |       |           |       |      |
| I             | Beépülő modul hozzáadása/eltávolítása Ctrl+M |         |       |           |       |      |
| l             | Beállítások                                  |         |       |           |       |      |
|               |                                              |         |       |           |       |      |

3. A következő ablakban a Kezelőpultgyökér -hez a Hozzáad... gomb megnyomásával kell továbblépni.

| Beépülő modul hozzáadása/eltávolítása                                                         | ? ×   |
|-----------------------------------------------------------------------------------------------|-------|
| Egyedülálló Bővítések                                                                         | ,     |
| Ezen az oldalon adhat hozzá vagy távolíthat el magában álló beépülő<br>modulokat a konzolhoz. |       |
| Hozzáadás ehhez: 🔄 Kezelőpultgyökér 🛛 🔶 💌                                                     |       |
|                                                                                               |       |
| Leírás                                                                                        |       |
| Hozzáadás Eltávolítás Névjegy                                                                 |       |
| OK                                                                                            | 1égse |

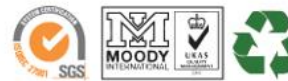

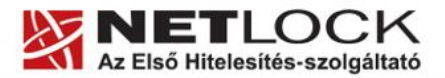

www.netlock.hu

4. A megjelenő ablakban válassza ki a "Tanúsítványok" lehetőséget.

| beépülő modul                                                                                                    | Szállító                                                   | Ľ |
|----------------------------------------------------------------------------------------------------|------------------------------------------------------------|---|
| 晃 IP-biztonsági házirendek kezelése 🚽                                                                                             | Microsoft Corporation                                      |   |
| Komponensszolgáltatások                                                                                                    | Microsoft Corporation                                      |   |
| 🚰 Lemezkezelés                                                                                                    | Microsoft and VERITAS                                      |   |
| 😵 Lemeztöredezettség-mentesítő                                                                                                    | Microsoft Corp, Executi                                    |   |
| Mappa                                                                                                    | Microsoft Corporation                                      |   |
| Negosztott mappák                                                                                                    | Microsoft Corporation                                      |   |
| 县 Számítógép-kezelés                                                                                                    | Microsoft Corporation                                      |   |
| 🞇 Szolgáltatások                                                                                                    | Microsoft Corporation                                      |   |
| 🗿 Tanúsítványok                                                                                                    | Microsoft Corporation                                      |   |
| Teljesítménynaplók és riasztások                                                                                                  | Microsoft Corporation                                      |   |
| Leírás<br>A tanúsitványok beépülő modul lehetőv<br>a saját tanúsitványok, illetve szolgáltat<br>tartozó tanúsitványok tallózását. | é teszi a tanúsítványtárolóbai<br>áshoz vagy számítógéphez | n |

5. Ezután a megjelenő ablakban a Számítógépfiók lehetőséget kell választani, majd a Helyi számítógép lehetőséget.

| Tanúsítványkezelő beépülő modul                              | ×      | Számítógép kijelölése 🛛 🗶                                                                                                    |
|--------------------------------------------------------------|--------|----------------------------------------------------------------------------------------------------|
| Ez a beépülő modul a következő tanúsítványait fogja kezelni: |        | Jelölje ki azt a számítógépet, amelyet ez a beépülő modul fog kezelni.<br>Ez a beépülő modul mindig a következőt fogla vezérelni: |
| < ⊻jssza <b>Iovább &gt;</b> Mégse                            | ,<br>, | < <u>V</u> issza Befejezés Mégse                                                                                                  |

6. Ezt követően kattintson a Befejezés (Finish) gombra az ablak bezárásához.

Mentse el a létrejött panelt az alábbi lépések szerint.

- 1. Válassza a File / Mentés másként, majd adja meg a helyet, ahova menteni kívánja a konzolt.
- 2. Ezt követően az új ikonnal bármikor újraindíthatjuk a konzolt.

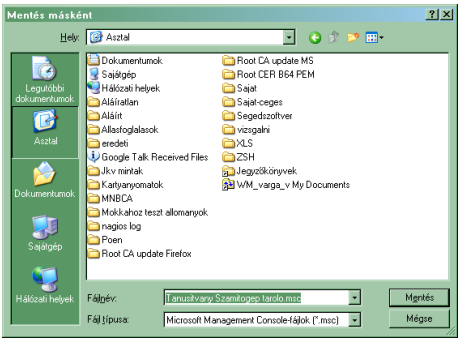

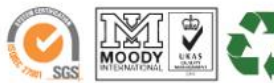